# Première connexion ?

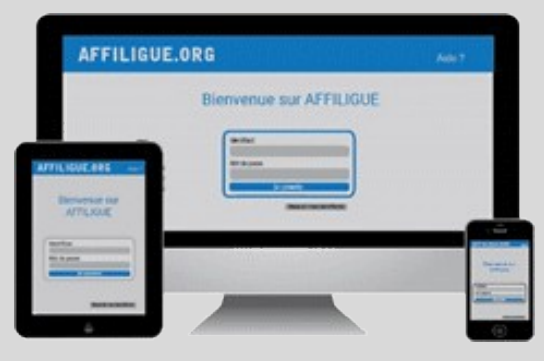

#### Tapez https://www.affiligue.org

Sur la page d'accueil, cliquez sur le bouton « J'ai mon identifiant » et tapez votre numéro d'adhérent présent sur votre licence.

Ouvrez votre boite mail (il arrive parfois que le mail soit retenu dans le dossier « indésirable » ou « Spam ») et suivez la procédure pour créer votre mot de passe ou modifier votre mot de passe si vous l'avez oublié.

Ouvrez à nouveau la page d'accueil et saisissez vos données personnelles de connexion dans « Identifiants » et « Mot de passe »

Cliquez sur « Se connecter ».

# Pour plus d'information, adressez-vous à :

Adeline Turchi 02 98 02 18 47 contact@laligue29.org

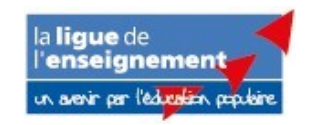

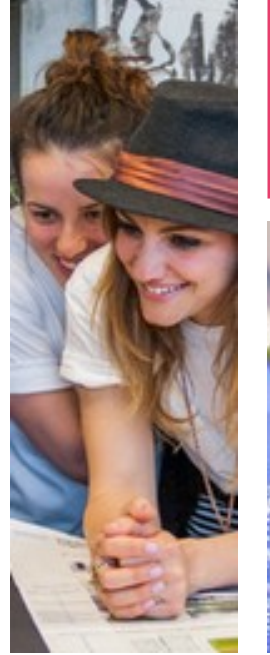

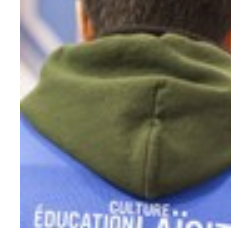

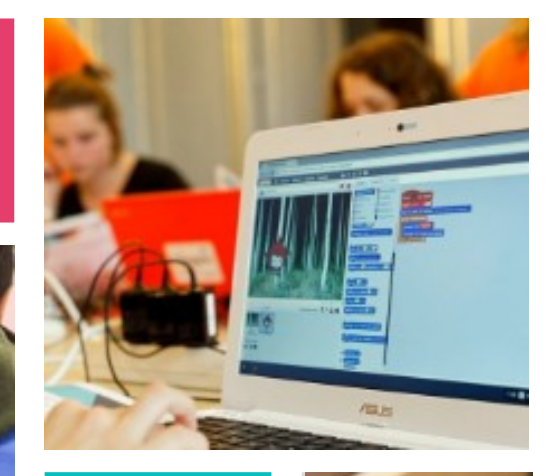

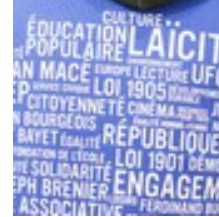

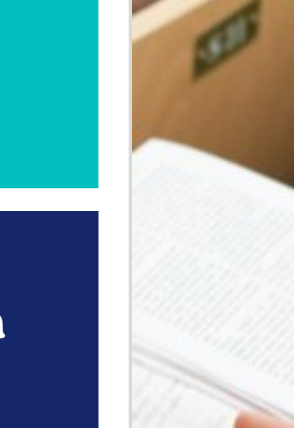

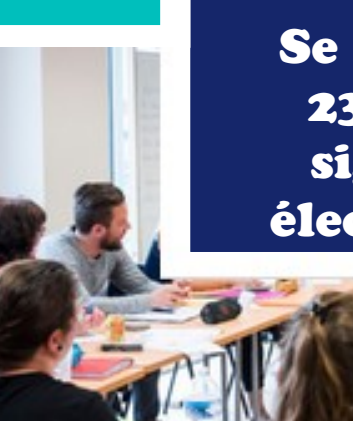

# Association

Se réaffilier 23/24 par signature électronique

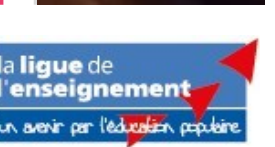

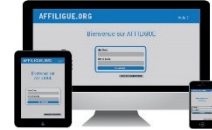

Pour renouveler votre affiliation, vous devez signer votre document de réaffiliation. Nous vous proposons : la signature électronique

- Suppression du papier
- Signature avec votre téléphone portable
- \* Transmission automatique à la fédération/comité.

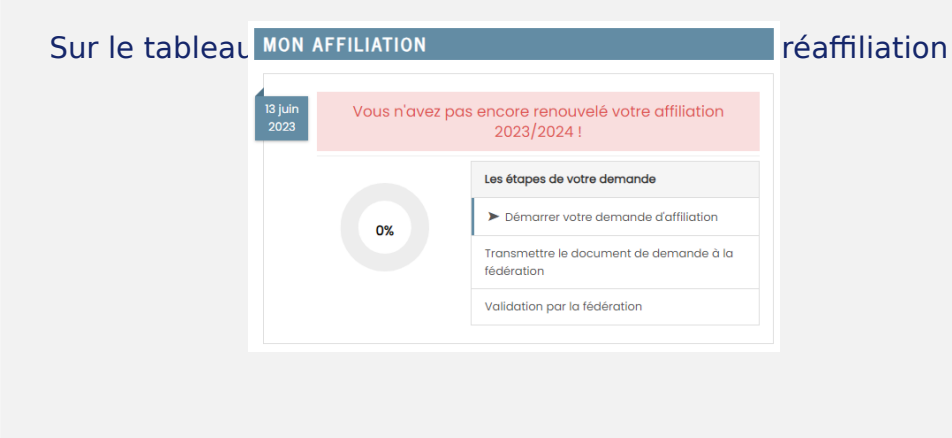

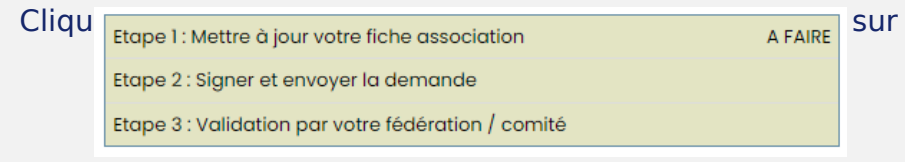

| Ensui | Etape 1 : Mettre à jour votre fiche association    | OK le 13/06/2023 à 17:35 | t en |
|-------|----------------------------------------------------|--------------------------|------|
|       | Etape 2 : Signer et envoyer la demande             | A FAIRE                  |      |
|       | Etape 3 : Validation par votre fédération / comité |                          |      |

### Notre partenaire UNIVERSIGN se charge de la signature

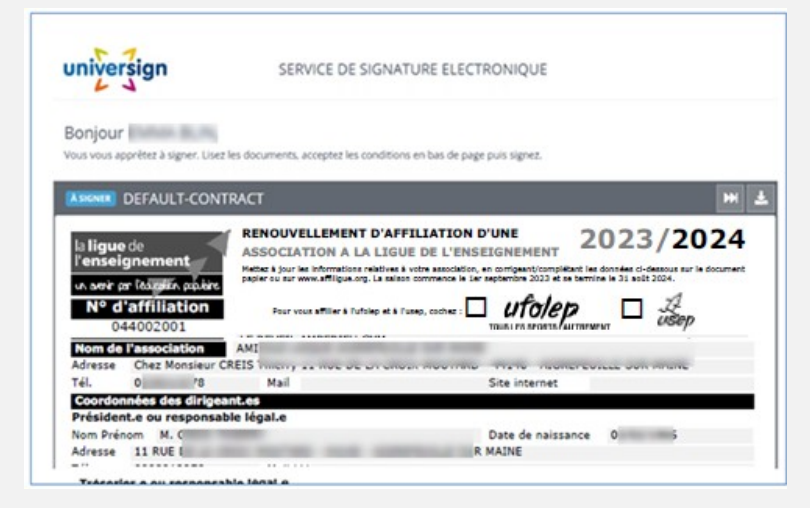

## Renseigner votre numéro de portable pour authentifier recevoir

| éléphone mobile | ۵  | 11- |   |  |  |
|-----------------|----|-----|---|--|--|
|                 |    |     |   |  |  |
| Code SM         | IS | -   | I |  |  |

### Votre demande de réaffiliation est signée.

| us c | Etape 1 : Mettre à jour votre fiche association    | OK le 13/06/2023 à 17:46 | nande |
|------|----------------------------------------------------|--------------------------|-------|
|      | Etape 2 : Signer et envoyer la demande             | OK le 13/06/2023 à 17:46 |       |
|      | Etape 3 : Validation par votre fédération / comité | EN COURS                 |       |